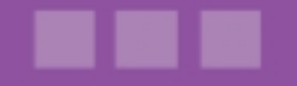

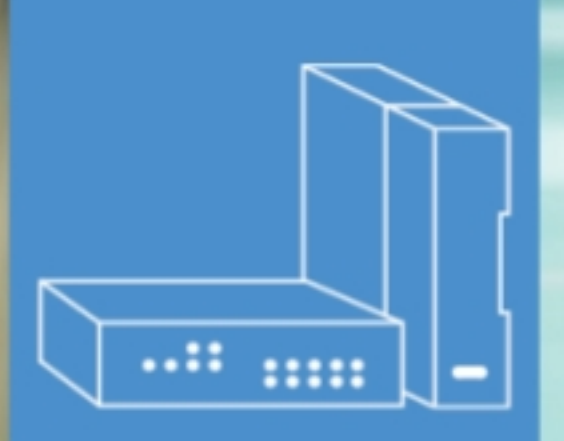

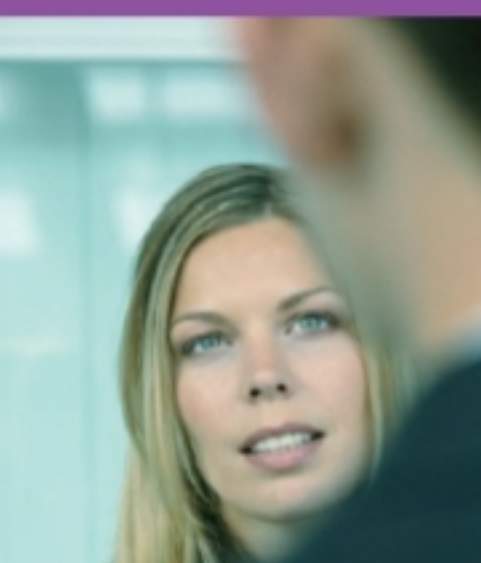

## Alcatel-Lucent OmniPCX Office Communication Server

### Manual do utilizador

# Aplicação de agente

Versão 8.0 - Otubro 2010

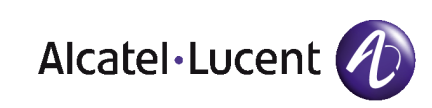

### Aviso legal:

A Alcatel, a Lucent, a Alcatel-Lucent e o logótipo Alcatel-Lucent são marcas comerciais da Alcatel-Lucent. Todas as outras marcas comerciais são propriedade dos respectivos proprietários.

As informações apresentadas estão sujeitas a alterações sem aviso prévio.

A Alcatel-Lucent não assume qualquer responsabilidade por imprecisões aqui contidas.

Copyright © 2010 Alcatel-Lucent. Todos os direitos reservados.

A marca CE indica que este produto está em conformidade com as seguintes Directivas do Concelho:

<sup>- 2004/108/</sup>EC (relativa à compatibilidade electromagnética)

<sup>- 2006/95/</sup>EC (relativa à segurança eléctrica)

<sup>- 1999/5/</sup>EC (R&TTE)

Índice

### Aplicação de agente

### Capítulo 1 Agent Assistant

| 1.1   | Introdução ao Agent Assistant1.1        |
|-------|-----------------------------------------|
| 1.2   | Ligar ao Agent Assistant1.1             |
| 1.2.1 | Ligar como agente1.1                    |
| 1.2.2 | Erros de ligação1.2                     |
| 1.2.3 | Fechar o Agent Assistant1.3             |
| 1.3   | Modo de agente ACD1.3                   |
| 1.3.1 | Interface do Agent Assistant1.3         |
| 1.3.2 | Barra de ferramentas1.3                 |
| 1.3.3 | Informações sobre os agentes1.4         |
| 1.3.4 | Estado do agente1.4                     |
| 1.3.5 | Informações sobre as chamadas1.5        |
| 1.3.6 | Registo de chamadas1.5                  |
| 1.3.7 | Base de dados de clientes1.7            |
| 1.3.8 | Parâmetros dos agentes1.9               |
| 1.3.9 | Visualização do tráfego1.11             |
| 1.4   | Modo de administração de agentes1.12    |
| 1.4.1 | Ligar como administrador de agentes1.12 |
| 1.4.2 | Administração do Agent Assistant1.13    |

Aplicação de agente - Manual do utilizador

### Agent Assistant

### 1.1 Introdução ao Agent Assistant

O Agent Assistant é um software que é instalado no equipamento do agente. Este software permite estar em contacto permanente com o centro de atendimento telefónico integrado no servidor de comunicações.

No modo de recepção, o Agent Assistant recebe informações sobre a carga ACD (ACD), em tempo real, podendo o agente consultar as estatísticas sobre o tráfego. Ao mesmo tempo que uma chamada é apresentada no telefone do agente, o Agent Assistant recebe todas as informações sobre a chamada: o tempo de espera do emissor, o respectivo número, etc. Assim, o Agent Assistant pode interagir com sistemas informáticos externos para apresentar a ficha do cliente.

Em modo de emissão, o Agent Assistant disponibiliza um complemento de fácil utilização para o telefone do agente. Este pode declarar-se com maior facilidade (activo, inactivo...) mas, também, indicar as suas competências (grupos ACD), declarar-se em qualquer posição (posição livre) e classificar as chamadas.

### 1.2 Ligar ao Agent Assistant

Existem duas formas de ligar ao Agent Assistant:

- Como agente ACD, para processar chamadas de clientes (consultar: Ligar como agente )
- Como administrador de agentes, para gerir os direitos dos agentes (consultar: Ligar como administrador de agentes )

### 1.2.1 Ligar como agente

Para ligar ao Agent Assistant:

 Iniciar o Agent Assistant. A janela de ligação é apresentada:

1

| Agent Assistant |                |     | 0 |
|-----------------|----------------|-----|---|
| O Diarra        | Nome serv. :   |     |   |
|                 | 192.168.201.90 |     |   |
| Ext.: 103       | ldioma :       |     |   |
|                 | Portuguese     | -   |   |
|                 | Palpasse :     |     |   |
| Ligação         | XXXX           |     |   |
|                 |                |     |   |
|                 | O Pierre       | 103 | ſ |
|                 | 🔿 Jean         | 100 |   |
|                 | 🔿 Moïse        | 101 | 1 |
| P P P P         | 🔿 David        | 106 |   |
|                 | O Joseph       | 102 |   |
|                 | 🔿 Paul         | 104 |   |
|                 |                | 105 |   |

Figura 1.1 : Janela de ligação de agente ACD

- 2. Seleccionar o seu identificador na lista de agentes declarados
- 3. Extensão: introduzir o número de extensão associado ao computador do agente
- 4. Nome do servidor: introduzir o nome ou endereço IP do servidor de comunicações
- 5. Idioma: seleccionar o idioma do agente
- 6. Palavra-passe: introduzir a sua palavra-passe (opcional) Este campo só é apresentado quando está configurada uma palavra-passe.
- Clicar em Ligar Está ligado como agente ACD e a janela principal é apresentada (consultar <u>Interface do</u> <u>Agent Assistant</u>).

Ligar automaticamente: seleccionar esta caixa de verificação para ligar automaticamente ao mesmo servidor quando o Agent Assistant é iniciado.

### 1.2.2 Erros de ligação

A ligação falha quando:

- O número de agentes ligados excede o número da licença:
  - No pacote Alcatel-LucentWelcome Office, são permitidos 10 agentes
  - No pacote Alcatel-LucentWelcome Office Pro, são permitidos 20 agentes
- O agente seleccionado já está ligado a outro computador
- O computador já está a ser utilizado por outro agente

### 1.2.3 Fechar o Agent Assistant

Quando o agente fecha a aplicação, é apresentada uma janela de confirmação.

Quando o Agent Assistant é fechado, o estado do agente é definido de acordo com os parâmetros do agente: Encerrar sessão da extensão (modo "suporte livre") e Conservar o estado do agente ao encerrar sessão

Quando:

- Nenhuma das caixas de verificação estiver seleccionada, o estado do agente não será alterado
- A caixa de verificação Encerrar sessão da extensão (modo "suporte livre") estiver seleccionada, o agente é automaticamente desactivado. No entanto, o agente tem a possibilidade de utilizar o telefone para se colocar em serviço e ficar activo.
- As caixas de verificação Conservar o estado do agente ao encerrar sessão e Encerrar sessão da extensão (modo "suporte livre") estiverem seleccionadas, o agente é automaticamente desactivado e o computador associado deixa de ser gerido pelo Centro de chamadas. Quando o agente pretender voltar a utilizar o terminal (como computador gerido pelo Centro de chamadas), tem de reiniciar o Agent Assistant

### 1.3 Modo de agente ACD

### 1.3.1 Interface do Agent Assistant

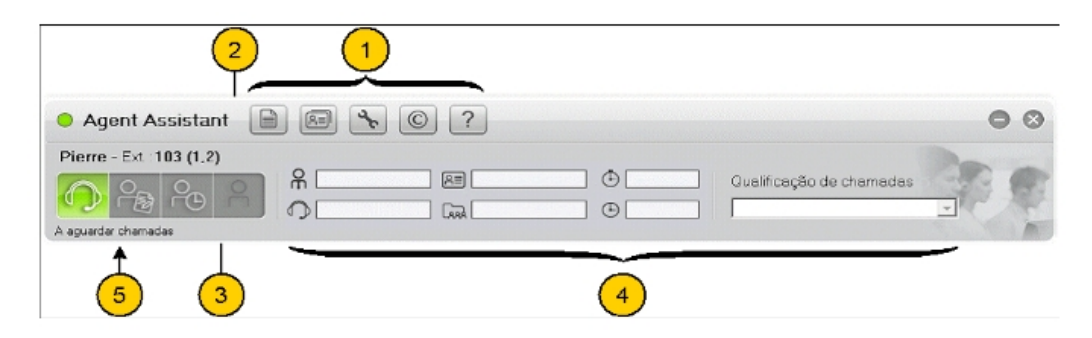

Figura 1.2 : Janela principal do agente

A interface do agente contém várias áreas:

- 1. Barra de ferramentas
- 2. Informações sobre os agentes
- 3. Estado do agente
- 4. Informações sobre as chamadas
- 5. Actividade dos agentes: esta área é apresentada no manual do supervisor

### 1.3.2 Barra de ferramentas

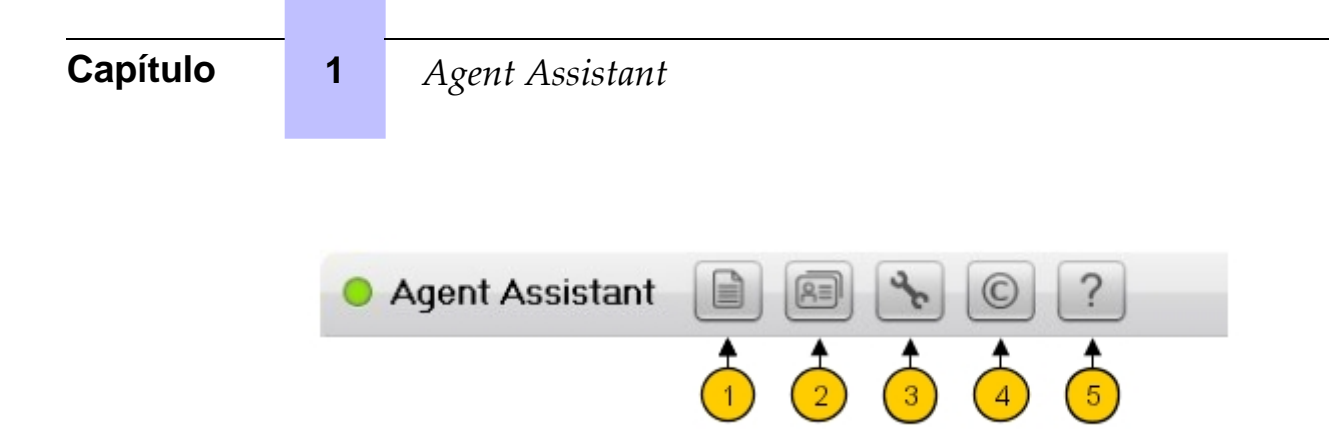

Figura 1.3 : Barra de ferramentas do agente

A barra de ferramentas permite o acesso a:

- 1. Registo de chamadas (consultar Registo de chamadas )
- 2. Informações sobre os clientes (consultar Base de dados de clientes )
- 3. Parâmetros dos agentes (consultar Parâmetros dos agentes )
- 4. Janela de informações do Agent Assistant (apresenta a versão da aplicação)
- 5. Ajuda on-line

### 1.3.3 Informações sobre os agentes

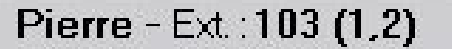

Figura 1.4 : Área de informações sobre os agentes

Este campo contém:

- O identificador do agente
- O número da extensão do agente
- O(s) número(s) do grupo a que o agente está atribuído

### 1.3.4 Estado do agente

| • Agent Assistant         | ) 📾 💊 © ?                                                                                                    | 0 | 8     |
|---------------------------|----------------------------------------------------------------------------------------------------|---|-------|
| Pierre - Ext. : 103 (1,2) | R     All     Cualificação de chamadas       O     Image: Construction of the construction of the co |   | A TON |

Figura 1.5 : Área do estado do agente

Estes ícones indicam o estado do agente. Para modificar o estado, clicar no respectivo ícone:

| Ícone      | Estado     | Significado                                |
|------------|------------|--------------------------------------------|
| $\bigcirc$ | Em serviço | o agente está pronto para atender chamadas |

| B  | Trabalho de escritório | o agente não está pronto para atender chamadas.<br>O agente está a efectuar trabalho administrativo re-<br>lativo a uma chamada anterior. |
|----|------------------------|----------------------------------------------------------------------------------------------------|
| 99 | Ausência temporária    | o agente não está disponível para atender chama-<br>das                                                                                   |
| 2  | Fora serv.             | o agente não está disponível                                                                                                    |

### 1.3.5 Informações sobre as chamadas

A área de informações sobre as chamadas disponibiliza informações relativas à chamada em curso.

| R 111        | R      | 00:00:00 | Qualificação de chamadas | 20 | 1 |
|--------------|--------|----------|--------------------------|----|---|
| <b>O</b> 506 | Grupo1 | 00:00:44 | Sales                    | •  | 1 |

| Figura  | 16.  | Ároa | d۵ | inform | acões | sohre | 20 | chamada | c |
|---------|------|------|----|--------|-------|-------|----|---------|---|
| i iyula | 1.0. | Alea | ue | monn   | ações | 30016 | as | unamaua | 3 |

| Ícone | Significado                                                                                                    |
|-------|----------------------------------------------------------------------------------------------------|
| OE    | Este campo apresenta o número emissor                                                                               |
| C     | Este campo apresenta o número marcado                                                                               |
| 2     | Este campo apresenta os números DTMF marcados pelo emissor. Por exem-<br>plo: número de conta, número de ficha, etc |
|       | Este campo apresenta o grupo para o qual foi efectuada a chamada. Um agen-<br>te pode pertencer a vários grupos     |
| Ð     | Este campo apresenta o tempo de espera da chamada                                                                   |
| ⊕     | Este campo apresenta o tempo despendido em comunicação, trabalho de es-<br>critório e ausência temporária           |

**Qualificação de chamadas**: o agente utiliza este menu de lista pendente para qualificar uma chamada.

Esta qualificação é utilizada por agente/grupo de chamadas de agente e estatísticas de duração (os significados e o total). Os itens na lista de qualificação de chamadas são definidos pelo administrador para todos os grupos.

### 1.3.6 Registo de chamadas

A janela Registo de chamadas apresenta o histórico das chamadas que ocorreram na

### Capítulo1Agent Assistant

máquina local.

Para aceder à janela do Registo de chamadas, clicar no botão

| <ul> <li>Agent Assistant</li> </ul> | ) 🝾 🔘 ?                              | )                    |                    | • •                    |
|-------------------------------------|--------------------------------------|----------------------|--------------------|------------------------|
| Jacques - Ext.: 105 (1)             |                                      |                      |                    |                        |
| A aguardar chamadas                 | ER                                   | •<br>•               | Qualific           | ação de chamadas       |
| Lista chamadas                      |                                      |                      |                    | _                      |
| Data: 06/09/2010 • > 06/0           | 9/2010 🔹 Gr                          | rp pedido : Dur. :   | •                  | Total 3 Qualificado: 1 |
| Data Cliente                        | Ag. Du                               | r. Chamado           | Chamador Tipo      | Grp pedido             |
| 06/09/2010 13:46:27                 | 7. Jacques 00:00                     | ):18 506             | 101 -              |                        |
| 06/09/2010 13:45:54                 | 7. Jacques 00:07<br>7. Jacques 00:00 | 1:06 506<br>1:17 506 | 101 Marke<br>101 - | ting                   |
| ٢                                   |                                      | 1                    |                    | 2                      |
| Exportar                            |                                      |                      |                    | Fechar                 |

Figura 1.7 : Janela do registo de chamadas

A parte superior da janela é utilizada para definir filtros. Estes filtros limitam o número de itens apresentados.

É possível definir filtros para:

- Data: são apenas apresentadas as chamadas recebidas entre as duas datas indicadas
- Tipo: são apenas apresentadas as chamadas com a qualificação indicada
- Grupo solicitado: são apenas apresentadas as chamadas do grupo indicado.

Se uma chamada for apresentada com um **Grupo** diferente (definido pelo filtro), tal significa que, no momento da chamada, o grupo solicitado estava fechado ou saturado e que a chamada foi processada por um grupo diferente.

- **Duração**: são apenas apresentadas as chamadas com uma duração superior à seleccionada no menu de lista pendente

As informações sobre cada uma das chamadas são apresentadas e contêm:

- Hora: a data e a hora da chamada
- Cliente: o nome do cliente
- Agente: o nome do agente que processou a chamada

### Agent Assistant

- Duração: a duração da conversa com o agente
- Receptor: o número para o qual foi efectuada a ligação
- Emissor: o número a partir do qual foi efectuada a ligação
- Tipo: a qualificação da chamada
- Grupo solicitado: o grupo solicitado

#### Exportar

Clique em **Exportar** para criar um ficheiro de texto com as informações da janela do registo de chamadas. Neste ficheiro de texto, os campos são separados por um carácter ";".

O nome predefinido: journal.txt pode ser modificado e a pasta onde guardar o ficheiro pode ser alterada.

### 1.3.7 Base de dados de clientes

A base de dados de clientes contém informações sobre os clientes.

Existe uma ficha de cliente por cliente.

Para apresentar a ficha de cliente:

- Apresentação manual: clicar no botão para apresentar a lista de clientes e

seleccionar o seu cliente (consultar: Lista de clientes ).

- Apresentação automática: quando está com a chamada de um cliente, a ficha de cliente correspondente é apresentada automaticamente (consultar: <u>figura : Ficha de cliente</u>).
   O sistema obtém informações sobre o cliente de acordo com:
  - O código do cliente, transmitido via DTMF

• O número emissor

Para seleccionar as informações utilizadas, consultar a documentação de especialista. Quando o código do cliente e o número emissor são desconhecidos na base de dados, o sistema opera como se se tratasse de um novo cliente. É apresentada uma ficha de cliente vazia.

A apresentação automática necessita que o seu parâmetro **Apresentação automática** esteja validado (consultar: <u>Parâmetros dos agentes</u>).

### 1.3.7.1 Lista de clientes

| Pierre - Ext.: 103 ( | 🗧 🗆 Aplicar fil | <b>tro pesquisa</b><br>Período fim | i contrato entre 🔽 🔽 | 07/2010 - e 28/                         | 07/2010 -    |      | 2 |
|----------------------|-----------------|------------------------------------|----------------------|-----------------------------------------|--------------|------|---|
| )، 🗗 <mark></mark>   | Empresa :       |                                    | Telefone :           | ,,,,,,,,,,,,,,,,,,,,,,,,,,,,,,,,,,,,,,, | Cód. cli. :  | G    | - |
| A aguardar chamadas  | Nome :          |                                    | Cid. :               | C                                       | ód. postal : | 01   |   |
|                      | Lista           |                                    |                      |                                         |              | Nº:3 |   |
|                      | Cód. cli.       | Empresa                            | Nome                 | Cód. postal                             | Cid.         |      |   |
|                      |                 | -> Novo registo                    | Domo Fran            | 67200                                   | Strasbourg   |      |   |
|                      | 8=1200          | African cosmetic shop              | Dién Ca              | 67097                                   | Strasbourg   |      |   |
|                      | RE 1360         | Total                              | Dup Fran             | 75050                                   | Paris        |      |   |
|                      |                 |                                    |                      |                                         |              |      |   |
|                      |                 |                                    |                      |                                         |              |      |   |
|                      |                 |                                    |                      |                                         |              |      |   |
|                      |                 |                                    |                      |                                         |              |      |   |
|                      |                 |                                    |                      |                                         |              |      |   |
|                      |                 |                                    |                      |                                         |              |      |   |
|                      |                 |                                    |                      |                                         |              |      |   |

Figura 1.8 : Separador Lista de clientes

O separador **Lista** apresenta a lista de clientes.

Pode:

Capítulo

1

Agent Assistant

- Apresentar (ou modificar) detalhes de clientes: efectuar duplo clique num cliente, a ficha do cliente é apresentada (consultar <u>figura : Ficha de cliente</u>)
- Criar um novo cliente: efectuar duplo clique em **Nova ficha**, a ficha do cliente é apresentada (consultar <u>figura : Ficha de cliente</u> )
- Filtrar a lista de clientes: seleccionar a caixa de verificação de **Aplicar filtro de pesquisa** e preencher um ou mais campos
- Eliminar um cliente:
  - 1. Seleccionar uma ficha
  - 2. Clicar com o botão direito do rato
  - 3. Seleccione: Eliminar a ficha
  - 4. Confirmar a eliminação

### 1.3.7.2 Ficha de cliente

| Agent As       | 😰 Gestão de inf. cliente                                                                                                    |                                                                                                    | • •                                                                        | • •  |
|----------------|----------------------------------------------------------------------------------------------------|----------------------------------------------------------------------------------------------------|----------------------------------------------------------------------------|------|
| Jacques - Ext. | Aplicar filtro pesquisa Periodo fim o Empresa : Nome : Lista Informações cliente                                                               | contrato entre <b>(06/09/2010) :</b> e<br>Telefone :<br>Cid. :                                                                    | 06/09/2010 💌<br>Cód. ch. :<br>Cód. postal :                                | as v |
|                | Cód. cli. : 9999<br>Empresa : Alsatel<br>Nome : DEMO<br>N. Pr. : Fran<br>Morada :<br>Cód. postal : 67000<br>Cid. : Strasbourg<br>Comentários : | Informações cliente<br>Data criação :<br>Início :<br>GSM :<br>GSM :<br>Fax :<br>Corr :<br>Lista chamadas :<br>Data fim contrato : | 06/09/2010<br>0123456789<br>0987654321<br>[Lista chamadas]<br>06/09/2010 - |      |

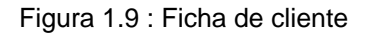

O separador **Informações sobre os clientes** permite aceder aos detalhes do cliente. Pode:

- Modificar os campos directamente nas páginas **Informações sobre os clientes**, Clicar em **Alterar** para confirmar as alterações.
- Consultar as informações sobre os clientes, clicar em Cancelar para fechar a página Informações sobre os clientes após a consulta

Nota:

O campo **Data de termo do contrato** tem um valor meramente informativo. Este não está associado a nenhuma funcionalidade, podendo ser utilizado para indicar a data de termo do contrato do cliente, por exemplo.

### 1.3.8 Parâmetros dos agentes

Estes parâmetros definem o ambiente de trabalho do agente.

Para modificar os parâmetros dos agentes:

1. Clicar no botão 💽

A janela Parâmetros dos agentes é apresentada:

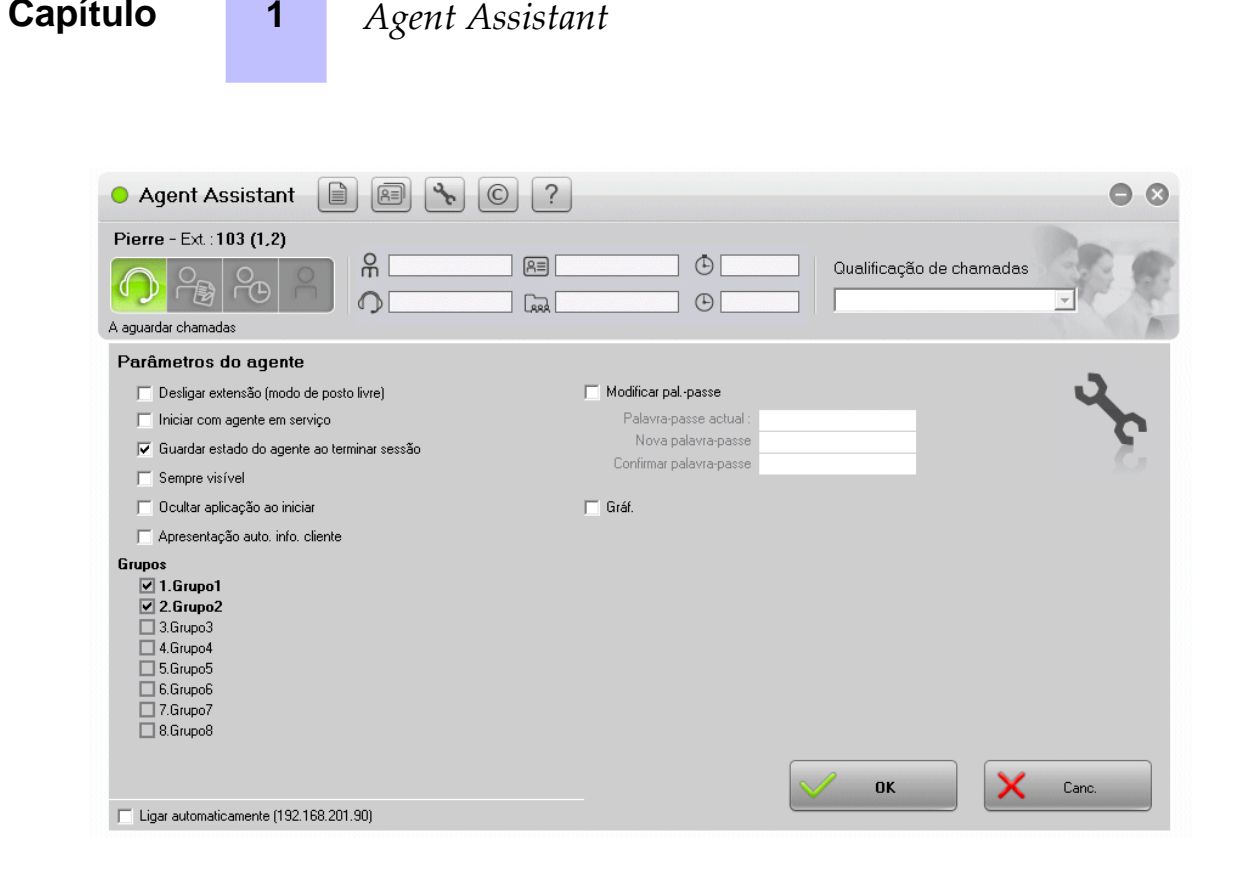

Figura 1.10 : Janela Parâmetros dos agentes

- 2. Seleccionar uma ou mais caixas de verificação:
  - Encerrar sessão da extensão (modo "suporte livre"): seleccionar a caixa de verificação para alterar o estado do agente para Fora serv. ao fechar a aplicação. Consultar Fechar o Agent Assistant
  - Começar com agente em serviço: seleccionar a caixa de verificação para alterar o estado do agente para Em serviço ao iniciar a aplicação
  - Conservar o estado do agente ao encerrar sessão: seleccionar a caixa de verificação para conservar o mesmo estado do agente ao fechar a aplicação. Consultar Fechar o Agent Assistant
  - Sempre visível: seleccionar a caixa de verificação para apresentar sempre a janela do Agent Assistant em primeiro plano
  - Ocultar aplicação ao iniciar: seleccionar a caixa de verificação para ocultar a janela principal da aplicação ao iniciar. Clicar no ícone da barra de tarefas para apresentar a janela da aplicação
  - Apresentação automática: seleccionar a caixa de verificação para apresentar as informações sobre o cliente ao receber uma chamada
  - Grupos: este campo apresenta a lista de grupos disponíveis. Seleccionar a respectiva caixa de verificação para atribuir o grupo ao agente. Um agente é atribuído a um grupo pelo supervisor ou pode ser atribuído pelo agente (conforme os direitos de acesso específicos do agente).
  - Modificar a palavra-passe: seleccionar esta caixa de verificação e preencher os campos associados para modificar a palavra-passe do agente. São necessários direitos específicos.
  - Gráfico: seleccionar esta caixa de verificação para apresentar o tráfego do grupo (consultar: Visualização do tráfego)

1

- Ligar automaticamente: seleccionar esta caixa de verificação para ligar automaticamente ao mesmo servidor quando o Agent Assistant é iniciado
- 3. Clicar em OK para validar

### 1.3.9 Visualização do tráfego

A janela da visualização do tráfego apresenta, em tempo real, a fila de espera de cada grupo. A visualização do tráfego é apresentada quando a caixa de verificação **Gráfico** da janela **Parâmetros dos agentes** (<u>Parâmetros dos agentes</u>) é validada.

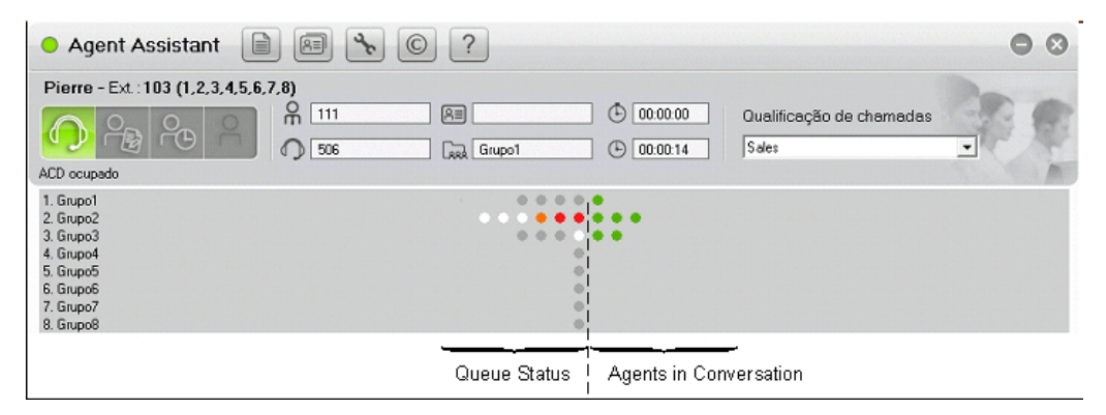

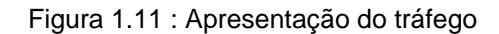

As informações que se seguem são apresentadas para cada um dos grupos:

- Agentes em conversação (do lado direito da janela)
   Cada um dos círculos verdes corresponde a um agente em conversação com um cliente
- Estado de cada uma das chamadas em espera (do lado esquerdo da janela)
   Cada um dos círculos corresponde a uma posição na fila de espera. A cor de cada círculo indica o estado da posição:
  - Cinzento: esta posição está vazia
  - Branco: existe uma chamada em espera nesta posição
  - Cor de laranja: o tempo de espera de uma chamada excede o limiar S1 (definido nos parâmetros do sistema)
  - Vermelho: o tempo de espera de uma chamada excede o limiar S2 (definido nos parâmetros do sistema)

### Nota 1:

O número de círculos é definido pela **Extensão da fila de espera**. A extensão da fila de espera é definida pelo número de agentes atribuídos à fila de espera multiplicado pelo número de chamadas por agente. O parâmetro **Extensão da fila de espera** é configurado pelo administrador do sistema.

#### Exemplos:

Em figura : Apresentação do tráfego :

- Na fila de espera RD, há quatro posições vazias (quatro círculos cinzentos) e está um agente em conversação (1 círculo verde)
- Na fila de espera Taxação:

### Agent Assistant

- Há seis posições de espera
- O tempo de espera de duas chamadas excede o limiar S2 (dois círculos vermelhos)
- O tempo de espera de uma chamada excede o limiar S1 (um círculo cor de laranja)
- Esta fila de espera está cheia (nenhum círculo cinzento)
- Estão três agentes em conversação (três círculos verdes)

#### Nota 2:

1

Quando uma fila de espera está cheia, as chamadas novas são dissuadidas.

- Na fila de espera Vendas, só há uma chamada em espera e dois agentes em conversação (dois círculos verdes)
- As restantes filas de espera estão fechadas

### 1.4 Modo de administração de agentes

### 1.4.1 Ligar como administrador de agentes

Para ligar ao Agent Assistant:

 Iniciar o Agent Assistant. A janela de ligação é apresentada:

| Agent Assistant                                                                                                    |                |     | X |
|----------------------------------------------------------------------------------------------------|----------------|-----|---|
|                                                                                                    | Nome serv.:    |     |   |
|                                                                                                    | 192.168.201.90 |     |   |
| Ext.: 103                                                                                                    | ldioma :       |     |   |
|                                                                                                    | Portuguese     | -   |   |
|                                                                                                    | Palpasse :     |     |   |
| ()) Ligação                                                                                                    | ******         |     |   |
|                                                                                                    | O ADMIN        |     |   |
|                                                                                                    | Pierre         | 103 |   |
|                                                                                                    | 🔿 Jean         | 100 |   |
|                                                                                                    | 🕥 Moïse        | 101 | = |
| S P S                                                                                                    | 🔿 David        | 106 |   |
|                                                                                                    | O Joseph       | 102 |   |
|                                                                                                    | O Paul         | 104 |   |
| and the second second sec |                |     |   |

Figura 1.12 : Janela de ligação de administração de agentes

- 2. Seleccionar ADMIN na lista de agentes declarados
- 3. Extensão: este campo não é usado. Deixar este campo vazio ou manter o valor

predefinido.

O administrador de agentes não tem nenhuma extensão.

- 4. Nome do servidor: introduzir o nome ou endereço IP do servidor de comunicações
- 5. Idioma: seleccionar o idioma do agente
- Palavra-passe: introduzir a palavra-passe ADMIN.
   Quando a palavra-passe está correcta, a cor do botão Ligação muda para verde, para indicar que está activo.
- 7. Clicar em Ligar

Está ligado como administrador de agentes e a janela de configuração de agentes é apresentada (consultar <u>Administração do Agent Assistant</u>).

### 1.4.2 Administração do Agent Assistant

A janela de administração do Agent Assistant é utilizada para efectuar algumas operações de administração e para modificar os direitos dos agentes. Só o administrador de agentes pode aceder a esta janela.

| Agent A    | Assistant - Administra | ıção |                                                                     | a          |
|------------|------------------------|------|---------------------------------------------------------------------|------------|
| Lista tod  | os os agentes          |      |                                                                     | h          |
| 00         | ADMIN                  |      |                                                                     | - <b>N</b> |
| <b>O</b> 1 | Pierre                 |      |                                                                     |            |
| <b>O</b> 2 | Jean                   | 100  | Disconte                                                            |            |
| <b>O</b> 3 | Moïse                  | 106  | Dir. agentes                                                        |            |
| O 4        | David                  |      |                                                                     | 0          |
| O 5        | Joseph                 | 102  | Réple ADMIN                                                         |            |
| <b>O</b> 6 | Paul                   | 104  |                                                                     |            |
| <b>O</b> 7 | Jacques                | 105  | Alt. grupo ACD : 🔽                                                  |            |
| 08         | Jeffrien               | 107  | Modificar pal-passe : 🔽                                             |            |
| <b>O</b> 9 | Barnabé                | 108  |                                                                     |            |
|            |                        |      | Palpasse : *******                                                  |            |
|            |                        |      | Lista chamadas : 🥅 Apagar                                           |            |
|            |                        |      | Base dados de clientes : comunicar a comunicar a                    |            |
|            |                        |      | Base dados de cilentes . (• Modo integrado (padrao)                 |            |
|            |                        |      | C Modo ligado (script)                                              |            |
|            |                        |      | C Modo específico                                                   |            |
|            |                        |      | Apl. associada: Wscript.exe Post_it.vbs                             |            |
|            |                        |      |                                                                     |            |
|            |                        |      |                                                                     |            |
|            |                        |      | Atenção: reiniciar a aplicação para permitir modificações de agente |            |
|            |                        |      | Modif.                                                              |            |
|            |                        |      |                                                                     | Fechar     |

Figura 1.13 : Janela de configuração dos direitos de administrador

Para modificar os direitos dos agentes:

- 1. Seleccionar um agente na Lista de todos os agentes Os direitos dos agentes em curso são apresentados.
- 2. Modificar os direitos:
  - Ao seleccionar o item número 0: **ADMIN**, os direitos de administrador são apresentados do lado direito da janela (consultar: figura : Janela de configuração dos

1

### Agent Assistant

#### direitos de administrador)

Pode modificar as seguintes informações:

- **Palavra-passe**: introduzir uma nova palavra-passe
- **Registo de chamadas**: seleccionar esta caixa de verificação para eliminar todas as informações do registo de chamadas da máquina local.
- Base de dados de clientes:

O responsável pelo centro de atendimento telefónico indica o modo de ligação à base de dados de clientes.

As opções disponíveis são as seguintes:

- O modo integrado (standard) é o modo predefinido: a aplicação de agente é fornecida com um programa de gestão das fichas de clientes (GestFiche.exe) que permite guardar as principais informações sobre os clientes e garantir a apresentação do ecrã de sobreposição de cliente (Screen popup) quando uma chamada é recebida.
- Modo ligado (script): este modo permite executar um script (Windows Scripting Host) quando uma chamada é recebida e quando o agente clica no botão Gestão de fichas na aplicação de agente.

A aplicação de agente é fornecida com um ficheiro de script, por predefinição. A linguagem utilizada é VBScript. No entanto, o responsável pelo centro de atendimento telefónico pode alterar o ficheiro de script à sua vontade, de modo a que este funcione com as suas aplicações. Este modo de funcionamento é normalmente utilizado para aceder a uma base de dados de clientes no MS Outlook. Este modo de ligação é muito flexível, pois é possível introduzir todas as alterações no script sem que a aplicação de agente seja modificada. Para qualquer informação adicional sobre a utilização de scripts personalizados, contacte o seu distribuidor Alcatel-Lucent Enterprise.

Modo específico: Este último modo funciona através da ligação da aplicação de agente a outra aplicação. Há muitas empresas que utilizam o seu próprio software de "Gestão de comunicação com clientes". O responsável pelo centro de atendimento telefónico pode, nomeadamente, seleccionar uma aplicação para ser chamada pela aplicação de agente quando for recebida uma chamada ACD. Quando uma chamada é atribuída a um agente, a aplicação de agente associada executa a linha de comandos introduzida neste tópico, seguida de três parâmetros específicos da chamada: o número do emissor, o número de receptor e o código do utilizador.

A sintaxe é a seguinte:

programa [opção] /1:número\_emissor /2:número\_receptor /3:código\_utilizador

Por predefinição, a título de exemplo, programa [opção] poderá ser Wscript.exe post\_it.vbs.

 Ao seleccionar outro item, os direitos do agente seleccionado são apresentados do lado direito da janela:

| Agent Assistant - Administração |          |     |  |                                                                     |          |  |  |  |
|---------------------------------|----------|-----|--|---------------------------------------------------------------------|----------|--|--|--|
| Lista todos os agentes          |          |     |  |                                                                     |          |  |  |  |
| 0                               | ADMIN    |     |  |                                                                     | <u> </u> |  |  |  |
| <b>O</b> 1                      | Pierre   |     |  |                                                                     |          |  |  |  |
| <b>O</b> 2                      | Jean     | 100 |  |                                                                     |          |  |  |  |
| <b>O</b> 3                      | Moïse    | 106 |  | Dir. agentes                                                        |          |  |  |  |
| <b>O</b> 4                      | David    |     |  |                                                                     | 7        |  |  |  |
| <b>O</b> 5                      | Joseph   | 102 |  | Dávia de enco                                                       |          |  |  |  |
| <b>O</b> 6                      | Paul     | 104 |  |                                                                     |          |  |  |  |
| 7                               | Jacques  | 105 |  | Alt. grupo ACD : 🔽                                                  |          |  |  |  |
| 0.8                             | Jeffrien | 107 |  | Modificar palpasse : 🔽                                              |          |  |  |  |
| () 9                            | Barnabé  | 108 |  | Pal-passe :                                                         |          |  |  |  |
|                                 |          |     |  | Lite desertes = 4                                                   |          |  |  |  |
|                                 |          |     |  | Lista chamadas : J Apagar                                           |          |  |  |  |
|                                 |          |     |  |                                                                     |          |  |  |  |
|                                 |          |     |  |                                                                     |          |  |  |  |
|                                 |          |     |  |                                                                     |          |  |  |  |
|                                 |          |     |  |                                                                     |          |  |  |  |
|                                 |          |     |  |                                                                     |          |  |  |  |
|                                 |          |     |  |                                                                     |          |  |  |  |
|                                 |          |     |  |                                                                     |          |  |  |  |
|                                 |          |     |  |                                                                     |          |  |  |  |
|                                 |          |     |  | Atenção: reiniciar a aplicação para permitir modificações de agente |          |  |  |  |
|                                 |          |     |  |                                                                     |          |  |  |  |
|                                 |          |     |  |                                                                     |          |  |  |  |
|                                 |          |     |  |                                                                     |          |  |  |  |
|                                 |          |     |  | Modif.                                                              |          |  |  |  |
|                                 |          |     |  |                                                                     |          |  |  |  |
|                                 |          |     |  |                                                                     | Fechar   |  |  |  |
|                                 |          |     |  |                                                                     |          |  |  |  |

Figura 1.14 : Janela de configuração dos direitos de agente Pode modificar as seguintes informações:

- Mudar de grupo ACD: seleccionar a caixa de verificação para permitir que o agente altere os grupos que lhe foram atribuídos
- Modificar a palavra-passe: seleccionar a caixa de verificação para permitir que o agente altere a sua palavra-passe
- Palavra-passe: introduzir uma nova palavra-passe
- **Registo de chamadas**: seleccionar esta caixa de verificação para eliminar todas as informações do registo de chamadas relativo a este agente da máquina local
- 3. Clicar em Modificar para validar
- 4. Reiniciar a aplicação para que as modificações sejam tidas em consideração

Para fechar a ligação ADMIN: clicar em Fechar no canto inferior direito da janela.

| Capítulo | 1 | Agent Assistant |
|----------|---|-----------------|